### 中華基督教會全完第一小學

Google Classroom 及 Google Meet 安裝及操作指引

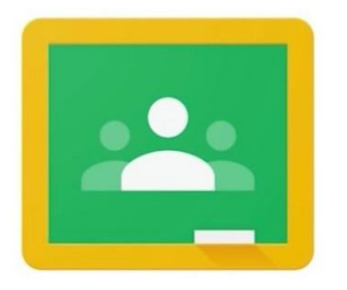

Google Classroom Google Meet

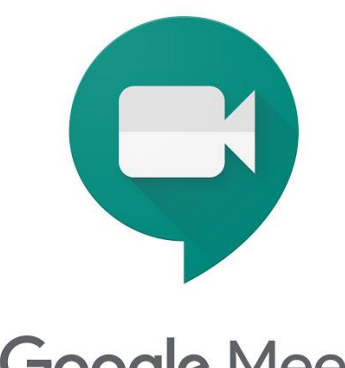

| 登入 Google Classroom 步驟及加入 Meet 課堂 |         |
|-----------------------------------|---------|
| a. 電腦或手提電腦使用步驟                    | P.2-5   |
| b. Android 裝置使用步驟                 | P.6-10  |
| c. ios(iPhone 及 iPad)使用步驟         | P.11-14 |

本校已制作以下登入步驟及其他操作方法教學影片於學校網頁 <u>http://www.cyf.edu.hk/</u>,歡迎家長瀏覽及依指示準備有關設定。

### (電腦或手提電腦首次登入)

- 1.登入 Google Classroom 步驟
  - 1. 前往 http://classroom.google.com 網頁

(若果出現以下畫面,即電腦已儲存另一google戶口,為避免衝

突,請按右上角圖示及選擇登出)

| ■ Google Classroom | IT STATE ARE SUBJECTS               | + III 会) |
|--------------------|-------------------------------------|----------|
|                    | 16/千型的小型中的公司研究場合<br>20/元用AretaGiji= |          |

2. 輸入本校提供的使用者名稱 (cyfsxxxxxx@stu.cyf.edu.hk),

然後點選 [繼續]。

| Google                                   |    |
|------------------------------------------|----|
| 登入<br>便用您的 Google 帳戶                     |    |
| 電子邮件地址或電話缺端<br>cyfsxxxxxx@stu.cyf.edu.hk |    |
| 忘記電子郵件地址?                                |    |
| 如果這不是你的電腦,請使用訪客模式以私密方式登<br>人。 瞭解詳情       |    |
| 建立帳戶 繼續                                  |    |
|                                          |    |
| 繁體中文 ▼ 説明 羅私權                            | 條款 |

3. 輸入本校提供的密碼,然後點選 [繼續]。

| Google                            |
|-----------------------------------|
| School Admin CYF                  |
| S cyfschooladmin@stu.cyf.edu.hk ∽ |
|                                   |
| 忘記密碼? 繼續                          |
|                                   |
|                                   |
| 繁 <b>建</b> 中文 ▼ 1009 100私種 44款    |

4. 如果畫面上顯示歡迎訊息,請詳閱後點選 [繼續]。

| ≡ Google Classroom        |                           |                                                         |                          | + 🖽 💙     |
|---------------------------|---------------------------|---------------------------------------------------------|--------------------------|-----------|
| 5A中文科<br>School Admin CVF | 5A英文科<br>School Admin CYF | 5A数學科<br>School Admin CYF School Admin CYF              | 5A 術科<br>School Admin CY |           |
| 2062 tn <b>λ</b>          | 200                       | Goode Classroom                                         | nx                       | 1363 117入 |
|                           |                           |                                                         |                          |           |
| 5A班<br>School Admin CVE   |                           | ISBUUTI THUR (MEX. III) BUILDING CERTE NATION           | _                        |           |
|                           |                           | Yuen First tester 31 Chuen<br>cyfs200010001@stu.cyf.edu |                          |           |
|                           |                           | #1jm                                                    |                          |           |
| 記録 人口人                    | ,                         | 如果選擇加入,即表示你同意與課程中的其他人共用聯始資訊。<br><b>原解對情</b>             |                          |           |
|                           |                           |                                                         |                          |           |
|                           |                           |                                                         |                          |           |

5. 請按一下 [我是學生] 。

| ≡ Google Classroom        |                           |                           |                           |                                                | + 🏽 💙 |
|---------------------------|---------------------------|---------------------------|---------------------------|------------------------------------------------|-------|
| 5A中文科<br>School Admin CYF | 5A英文科<br>School Admin GYF | 5A數學科<br>School Admin CYF | 5A常識科<br>School Admin CVF | 「<br>う<br>ス<br>術<br>下<br>当<br>School Admin CYF | é     |
| Ŭ                         |                           | 選擇(                       | 尔的角色<br>                  |                                                |       |
| 5A32<br>School Admin CVF  | 7596                      | Right                     | <b>()</b><br>文品を打         | πλ                                             |       |
| 拒絕 加入                     |                           |                           |                           |                                                |       |
|                           |                           |                           |                           |                                                |       |

6. 加入所有課堂。

| = Google Classroom       |                           |                          |                              | + 🗉 💟                       |
|--------------------------|---------------------------|--------------------------|------------------------------|-----------------------------|
| 5A中文料<br>School Admin CH | 5A並文科<br>School Admin CVT | SA數學科<br>School Admin CH | SATELISEI<br>Bonon Admin CVI | SARFJEI<br>School Admin CVT |
| 1518 <b>3</b> 00         | 10.40 (10.14)             | 11년 100                  | 10년 20入                      | ADE BUD                     |
| 5A班<br>School Admin CYT  |                           |                          |                              |                             |
| .138 <mark>30</mark> Л   |                           |                          |                              |                             |

### 加入 Google Meet 課堂

1. 請依照時間表進入課堂資料夾,點選該科google meet網址進入課堂。

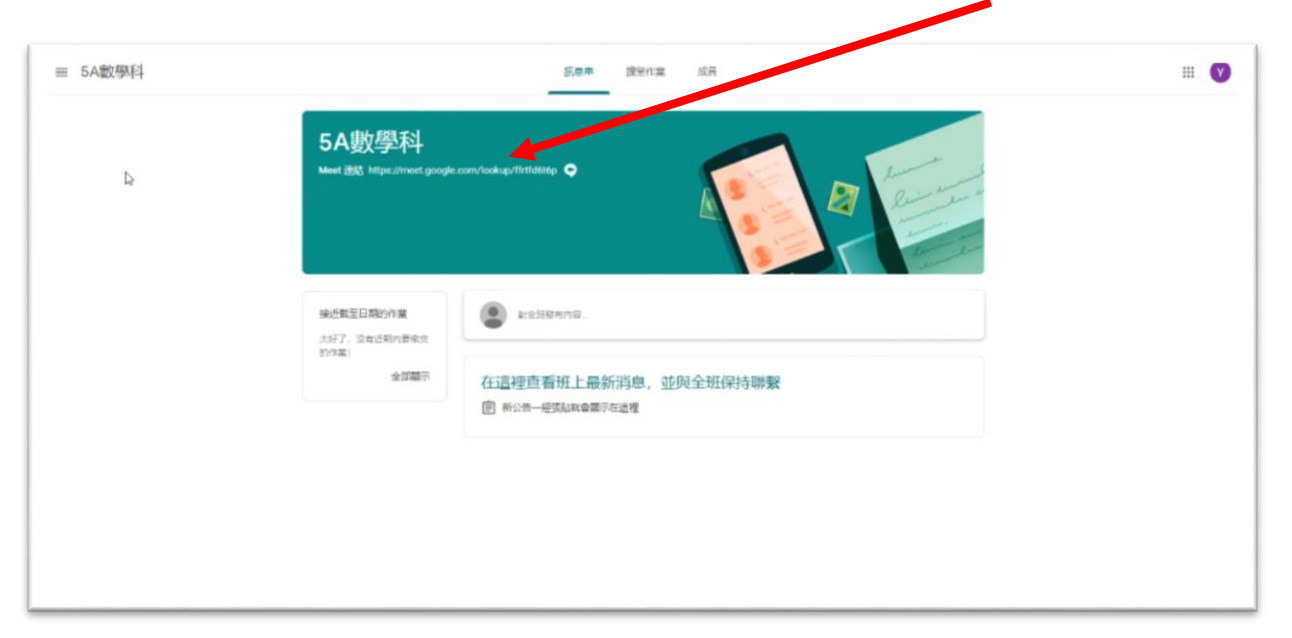

2. 點選[立即加入]。

| Meet |                                           | cyfs200010001⑧stu.cyf edu.Nk<br>228455 |
|------|-------------------------------------------|----------------------------------------|
|      |                                           |                                        |
|      | ch). 8. Mich Definition Auria Device 1780 |                                        |
|      | ffrtfdótóp                                |                                        |
|      | 目前没有其他参與者<br>立即加入  ・ 分享編集:                | EX                                     |
|      | 其他選項<br>こ 加入會議近使用電話必要領                    | er.                                    |
|      | (*)                                       |                                        |
|      |                                           |                                        |
|      |                                           |                                        |

1. 請注意使用以上學習平台,用戶必須以本校學生戶口(cyfsxxxxxxx@stu.cyf.edu.hk)登入,如發現 未能正常使用,建議先查自右上角顯示之戶口是否為本校學生戶口,如有需要,請自行切換。

# (Android 裝置首次登入)

如要在 Android 裝置上使用 Google Classroom,請前往 Google Play 下載 Classroom 應用程式。

- 1. 在裝置上輕觸 [Google Play 商店]。
- 2. 找到 Google Classroom 應用程式並加以安裝。
- 3. 輕觸 Classroom 圖示 。
- 4. 輕觸 [開始使用]。

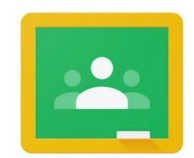

Google Classroom

| 如果選擇加入,即表示你同意與課程中的其他人共用聯絡資訊。<br>躈解詳 <u>情</u> |  |
|----------------------------------------------|--|

5. 依序輕觸 [新增帳戶] [確定]。

|      | _                         |  |
|------|---------------------------|--|
|      |                           |  |
|      |                           |  |
|      |                           |  |
|      |                           |  |
|      |                           |  |
|      |                           |  |
|      |                           |  |
| 選    | 擇「Classroom」帳戶            |  |
|      | ) adamfai@gmail.com       |  |
| C    | ) ccfcheng@stu.cyf.edu.hk |  |
| C    | ) 新增帳戶                    |  |
|      |                           |  |
|      |                           |  |
|      |                           |  |
|      |                           |  |
|      |                           |  |
|      |                           |  |
|      |                           |  |
| 如果這部 | 曹撑加入,即表示你同意與課程中的其他丿<br>羊嬇 |  |

 6. 輸入您的使用者名稱(<u>cyfsxxxxxx@stu.cyf.edu.hk</u>), 然後輕觸 [繼續]。

| CMHK<br>SmarTone HK 네네 중 67.0B/s = 며 32* (한 월 111     | :53    |
|-------------------------------------------------------|--------|
| Google                                                |        |
| 登入                                                    |        |
| 使用您的 Google 帳戶。 瞭解詳情                                  |        |
| 電郵地址或電話號碼<br>cyfs200010002@stu.cyf.edu.hk<br>忘記電郵地址碼? |        |
| 建立帳戶 繼續                                               |        |
| + cyfs200010002@stu cyf edu Nk                        |        |
| 1 2 3 4 5 6 7 8 9                                     |        |
| q w e r t y u i o                                     | )<br>P |
| <pre>@ # &amp; * - + = ( ) a s d f g h j k l</pre>    |        |
| ☆ z x c v b n m                                       |        |
| 123 😳 🕴 < English (US) > 🖉 🦉 .                        |        |

7. 輸入密碼,然後輕觸 [繼續]。

|                                                                      | CMHK<br>SmarToni | <sub>e HK</sub> all |       | 87.0B/s  | 5 📟 🖬 32         | •    | 奥皮  | <b>55</b> ) 11 | 54                  |  |
|----------------------------------------------------------------------|------------------|---------------------|-------|----------|------------------|------|-----|----------------|---------------------|--|
|                                                                      |                  |                     |       | G        | oogle            |      |     |                |                     |  |
|                                                                      |                  | Yue                 | n Fii | rst te   | ester<br>0002@st | 32 C | hue | n              |                     |  |
|                                                                      | ۲<br>۱           | 入您的密码               | ŧ     |          |                  |      |     | 0              | ٦                   |  |
|                                                                      |                  |                     |       |          |                  |      |     | •              |                     |  |
|                                                                      |                  |                     |       |          |                  |      |     |                |                     |  |
|                                                                      |                  |                     |       |          |                  |      |     |                |                     |  |
|                                                                      | 忘記               | 宓碼 ?                |       |          |                  |      |     | 繼續             |                     |  |
| IDENTIFIC DESCET 32 CITUENT            ・・・・・・・・・・・・・・・・・・・・・・・・・・・・・ |                  |                     |       |          |                  |      |     |                |                     |  |
|                                                                      | 1                | 2 3                 | 4     | 4 5      | 6                | 7    | 8   | 9              | 0                   |  |
|                                                                      | @                | # \$                | 8     | <u> </u> | -                |      |     | =              |                     |  |
|                                                                      |                  | • ,                 |       | ']:      | /                |      |     |                | $\overline{\times}$ |  |
|                                                                      | abc              |                     |       |          |                  |      |     |                |                     |  |

- 8. 如果畫面上顯示歡迎訊息及《服務條款》,請詳閱後依序輕觸
   [我同意]及[開始使用]。
- 9. 加入所有課堂。

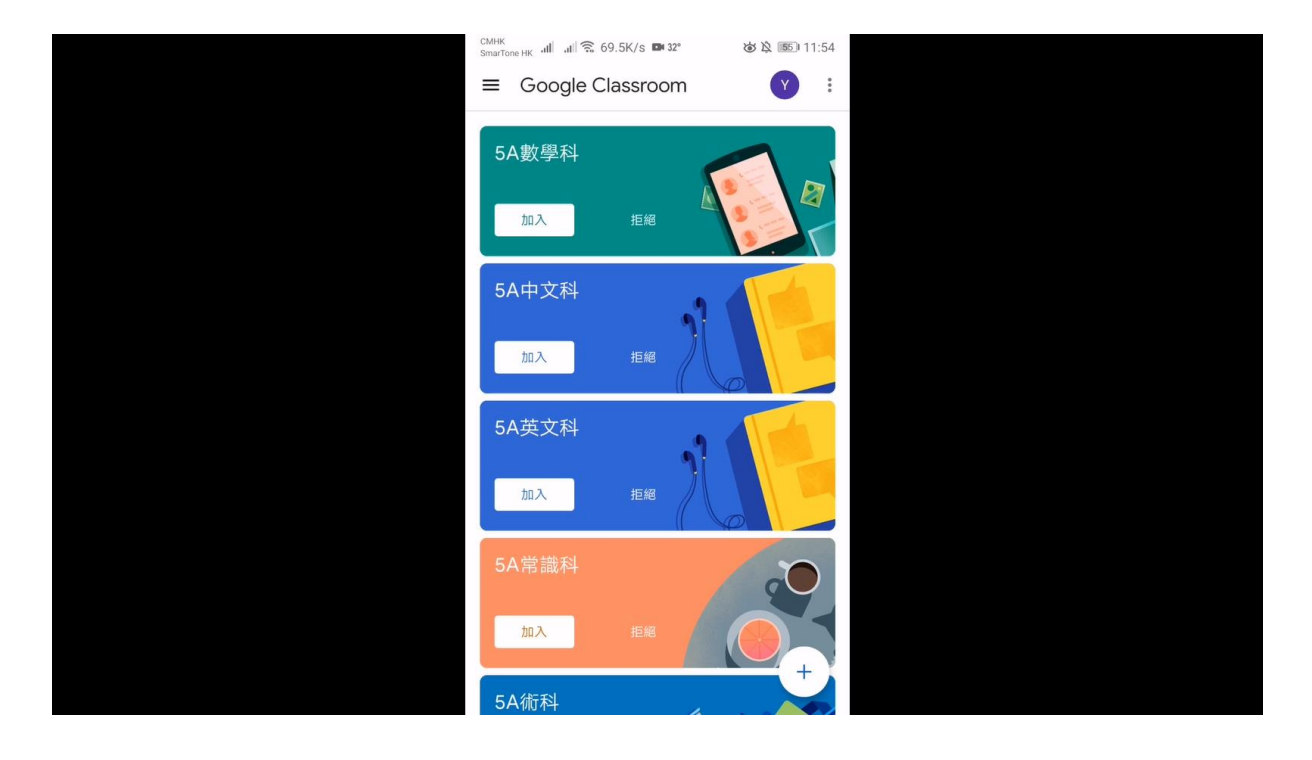

### Google Meet 首次登入設定

請前往 Google Play 下載 Meet 應用程式。

- 1. 在裝置上輕觸 [Google Play 商店]。
- 2. 找到 Google Meet 應用程式並加以安裝。
- 3. 輕觸 Meet 圖示 。
- 4. 輕觸 [開始使用]。
- 5. 依序輕觸 [繼續] 及 [允許]。

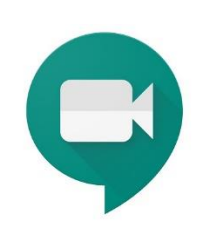

#### **Google** Meet

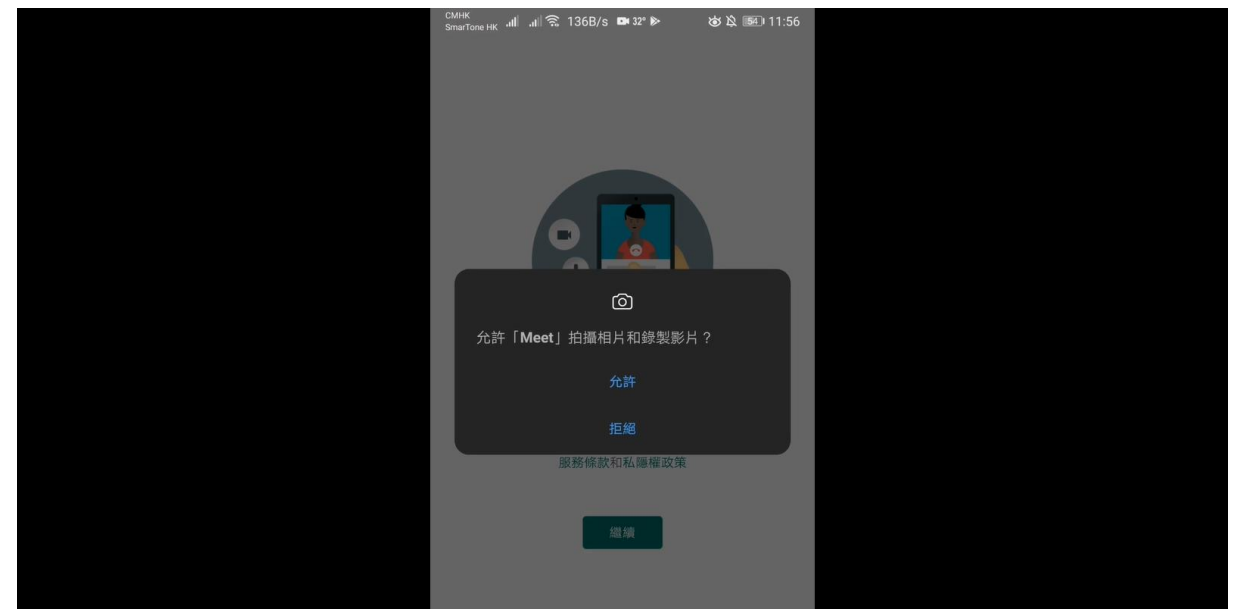

6. 選取學校提供之戶口。

|   | Adam Cheng<br>adamfai@gmail.com                            |  |
|---|------------------------------------------------------------|--|
|   | Cheng Chung Fai<br>ccfcheng@stu.cyf.edu.hk                 |  |
|   | Yuen First tester 32 Chuen<br>cyfs200010002@stu.cyf.edu.hk |  |
| + | 新増帳戶                                                       |  |
|   |                                                            |  |
|   |                                                            |  |

7. 完成首次登入設定。

1. 請依照時間表進入課堂資料夾,點選該科右上角圖示進入課堂。

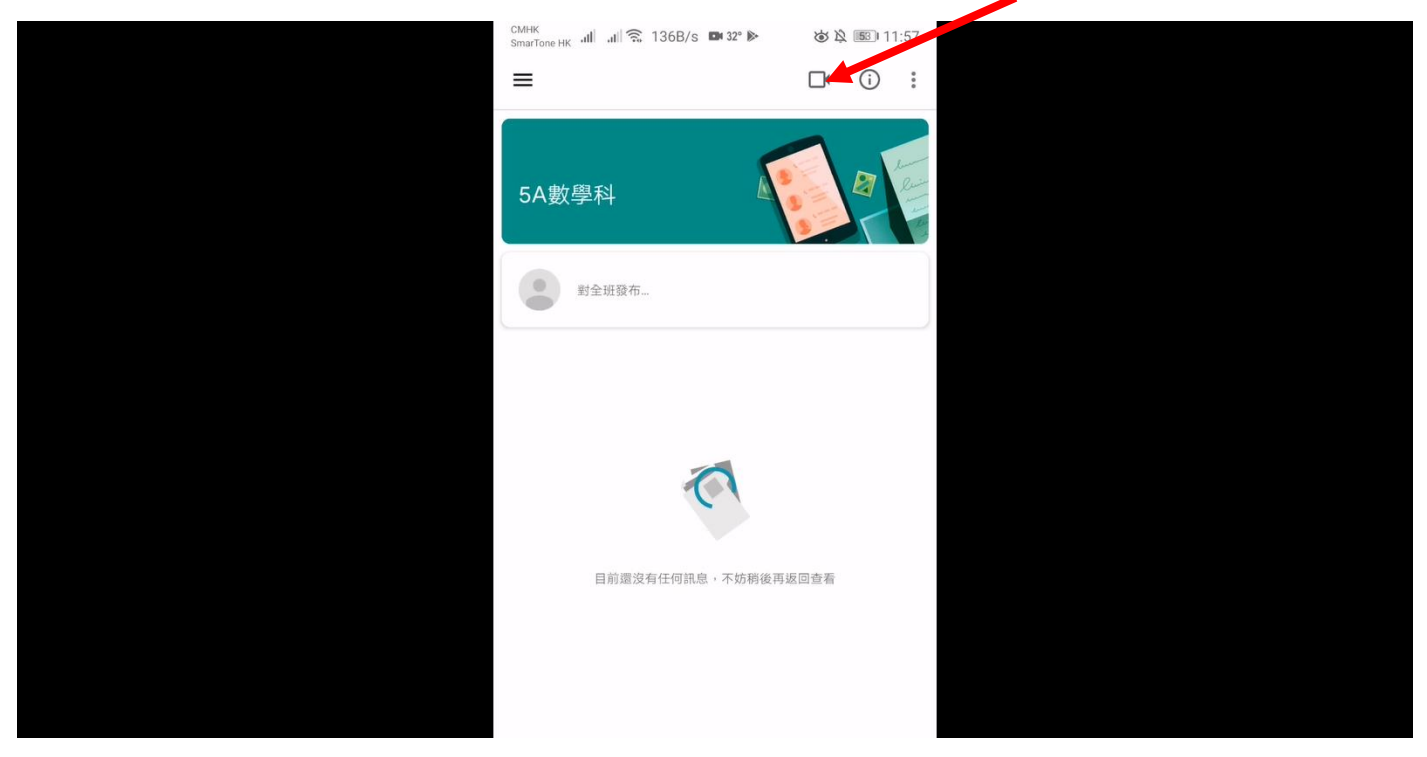

3. 點選[加入會議]。

|                   | d)<br>ا                                 |                            |
|-------------------|-----------------------------------------|----------------------------|
|                   |                                         |                            |
|                   |                                         |                            |
|                   | <b>v D</b>                              |                            |
|                   | ffrtfd6t6p<br>您是這個會議的第一位參與者。<br>加入會議 顯示 |                            |
|                   | 正在以下列身分加入:                              |                            |
| 1 請注音使用以上學習平台,用戶必 | 須以本校學生戶口(cyfsxxxx)                      | xxxx@stu.cvf.edu.hk)登入,如發現 |

未能正常使用,建議先查看顯示之戶口是否為本校學生戶口,如有需要,請自行切換。

# (ios 裝置首次登入)

如要在 ios 裝置上使用 Google Classroom,請前往 App Store 下載 Classroom 應用程式。

- 1. 在裝置上輕觸 [App Store 商店]。
- 2. 找到 Google Classroom 應用程式並加以安裝。
- 3. 輕觸 Classroom 圖示 。
- 4. 輕觸 [開始使用]。

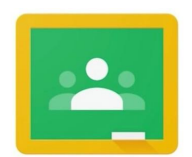

Google Classroom

| App Store | Classroom |   |
|-----------|-----------|---|
|           |           |   |
|           |           |   |
|           |           |   |
|           |           | O |

- 5. 依序輕觸 [新增帳戶] [確定]。
- 6. 輸入您的使用者名稱(cyfsxxxxxx@stu.cyf.edu.hk), 然後輕觸 [繼續]。

| × 登入                                                |   |
|-----------------------------------------------------|---|
| Google<br>登入<br>使用 Google 帳戶登入,您也將在應用程式中登入 Google 服 | • |
| 電子郵件地址或電話號碼                                         |   |
| 忘記電子郵件地址?                                           |   |
| 建立帳戶 繼續                                             |   |
|                                                     |   |

### 7. 輸入密碼,然後輕觸 [繼續]。

| 上午8:46 8月18日 週二 | × 登入                                          | <b>●</b> 91% ■): |  |
|-----------------|-----------------------------------------------|------------------|--|
|                 | Google<br>歡迎使用<br>④ cyfs200010001@stu.cyf.edu | u.ħk             |  |
|                 | 輸入您的密碼                                        | 0                |  |
|                 | 忘記密碼?                                         | ALL AN           |  |
|                 |                                               |                  |  |

8. 加入所有課堂。

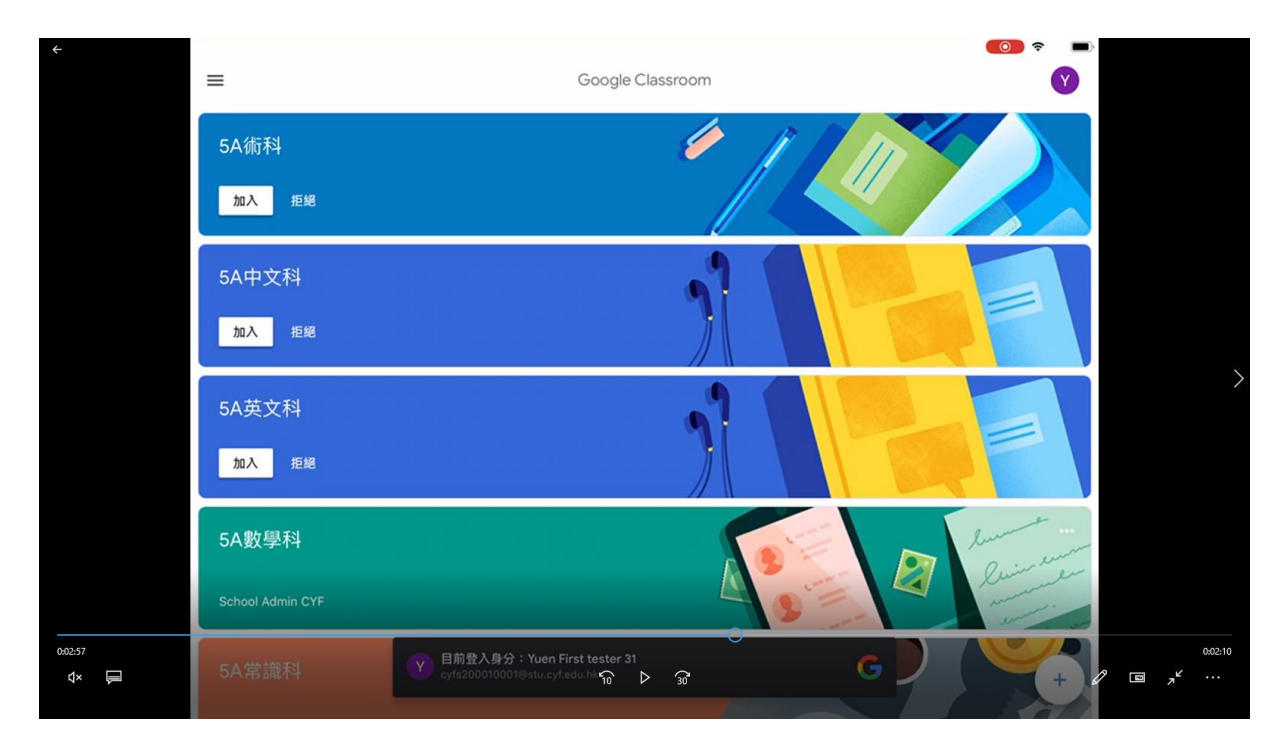

### Google Meet 首次登入設定

請前往 [App Store 商店] 下載 Meet 應用程式。

- 1. 在裝置上輕觸[App Store 商店]。
- 2. 找到 Google Meet 應用程式並加以安裝。
- 3. 輕觸 Meet 圖示 。
- 4. 輕觸 [登入]。

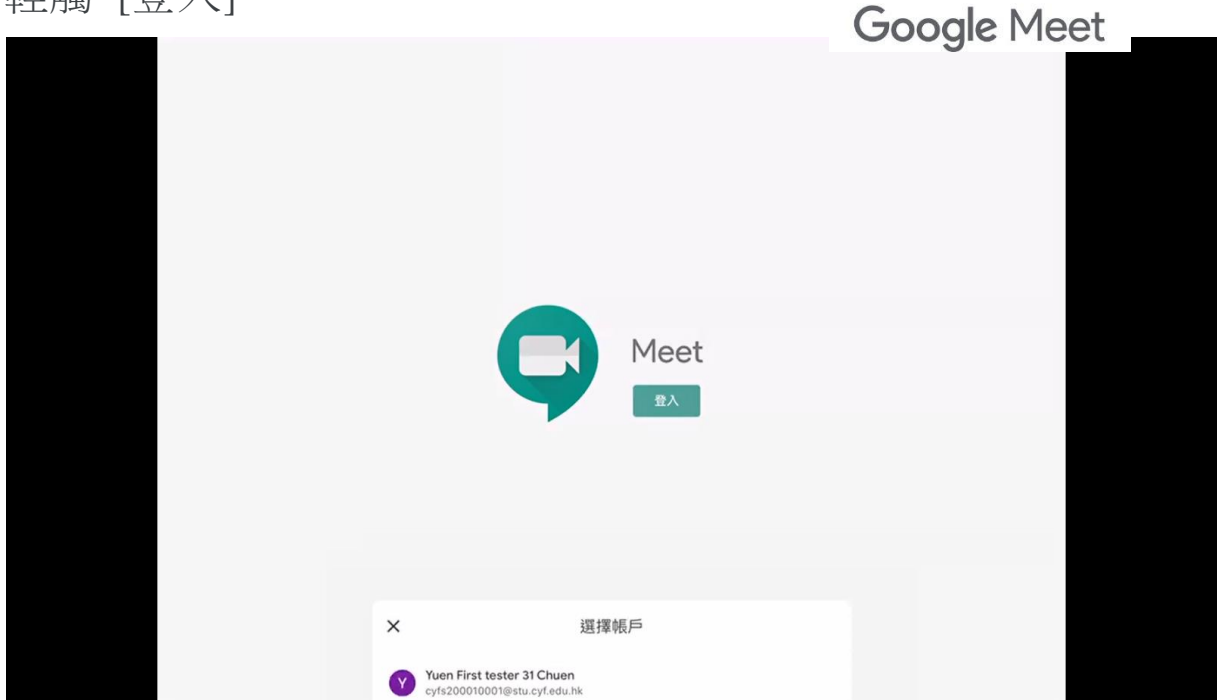

5. 選取學校提供之戶口。

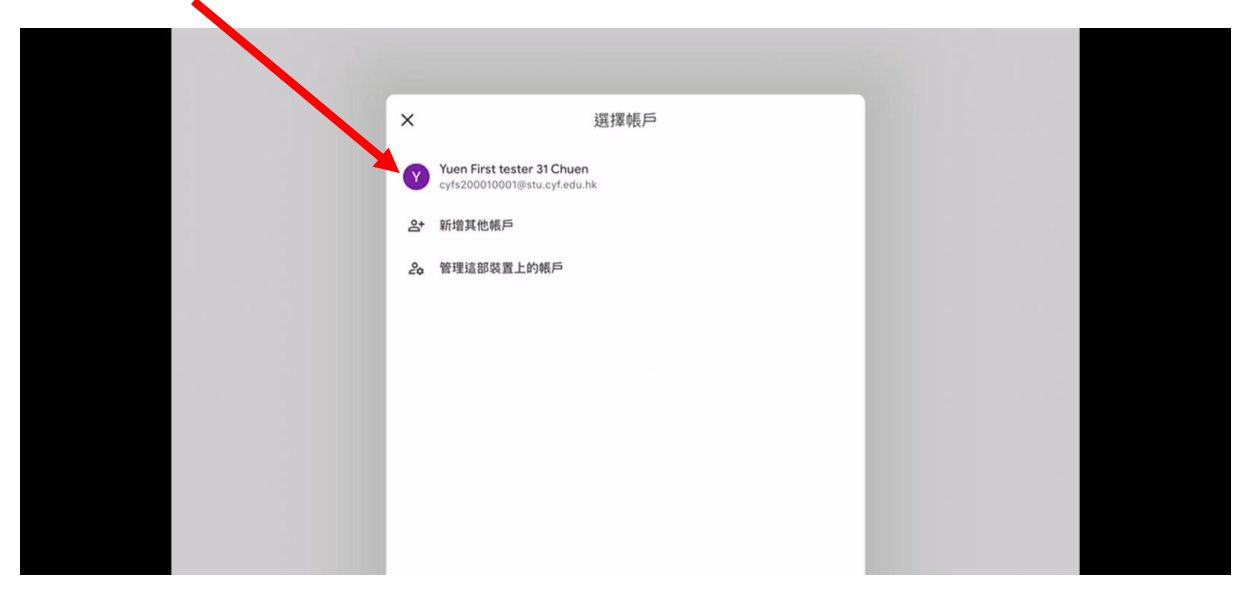

6. 完成首次登入設定。

#### 加入 Google Meet 課堂

1. 請依照時間表進入課堂資料夾,點選該科右上角圖示進入課堂。

| 上午 9:11 8月18日 週二              |                                           |            | – o ×                                                     |
|-------------------------------|-------------------------------------------|------------|-----------------------------------------------------------|
|                               |                                           |            |                                                           |
|                               | 5A數學科                                     |            |                                                           |
|                               | ● 對全班發布內容                                 |            |                                                           |
|                               | (i) 新作業: 21完成畫本P12,並上傳圖片檔案<br>須貼時間:上午8:58 |            |                                                           |
|                               | 新聞課程留言                                    |            |                                                           |
|                               | 新作案:1.2 回答以下Google form問題<br>須貼時間:上午8:57  |            |                                                           |
|                               | 新增課程留言                                    |            |                                                           |
|                               | ■ 新数材:手寫筆小程式<br>須貼時間:昨天                   |            |                                                           |
|                               | 新增課程留言                                    |            |                                                           |
| 日、記息                          | ₿ 定 課堂作業                                  | 2、 成員      |                                                           |
| 표 $ ho$ Type here to search 불 | <u> </u>                                  | CH 🗷 🔺 🗐 🌈 | (1)) △ △ △ <sup>12:18 PM</sup><br>8/18/2020 <sup>13</sup> |

### 2.點選[加入會議]。

|                     | ◆Class bm 上午9-11 8月18日週二 ◆ 85% → - ロ × ◆ (1)      |  |
|---------------------|---------------------------------------------------|--|
|                     | ی ا                                               |  |
|                     | <b>abwko7hsv7</b><br>你是這場通話的第一位參與者<br>加入會議 分享螢幕畫面 |  |
| Type here to search | (Y) cyfs200010001@stu.cyf.edu.hk (切換)<br>h 目      |  |

1. 請注意使用以上學習平台,用戶必須以本校學生戶口(cyfsxxxxxx@stu.cyf.edu.hk)登入,如發現 未能正常使用,建議先查看顯示之戶口是否為本校學生戶口,如有需要,請自行切換。